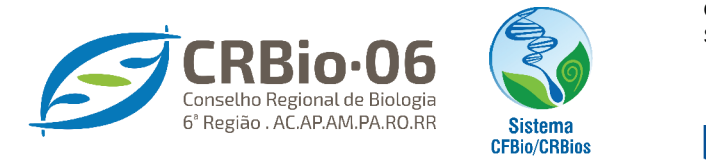

🗗 crbiologia06 🛛 👩 crbio.06 💟 crbio06

BIÓLOGO/ ÁREA RESTRITA ANUIDADE

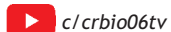

## TUTORIAL PARA REALIZAR BAIXA DA ART

**1.** Após acessar <u>www.crbio06.gov.br</u>, clique no botão

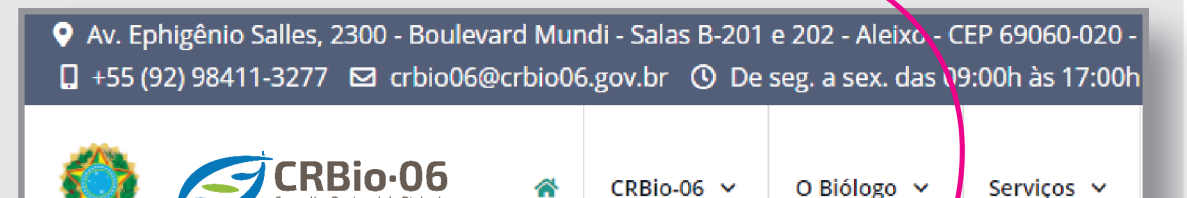

Você sera redirecionado para a página CRBio-06 ONLINE

2. Na página CRBio-06 ONLINE, clique em ACESSO RESTRITO / BIÓLOGO

| CRBio-06 ONLINE                                                                                                    |                                                                                                    |
|----------------------------------------------------------------------------------------------------|----------------------------------------------------------------------------------------------------|
| Acesso Público                                                                                                    | ART                                                                                                    |
| - Biólogo<br>- Empresa                                                                                                    | - Registrar ART Eletrônica<br>- Requerimento para habilitação e acesso à<br>ART Eletrônica                                                                                                |
| Acesso Restrito                                                                                                    | Certificação de Documento Emitido                                                                                                    |
| - Empresa<br>- Usuários                                                                                                    | - ART Eletrônica                                                                                                    |
| 3. Informe SEUS DADOS e clique e<br>Caso tenha esqueci<br>Esqueceu su<br>Caso não pos<br>1° ACESSO? Para obter senha o<br>Informe Número do Registro<br>Nur. Registro: | m CONFIRMAR.<br>do a senha, clique em:<br>a senha? Clique aqui.<br>ssua senha, clique em:<br>de acesso. clique aqui<br>be senha:<br>(Digite sem pontor<br>barra)<br>a senha? Clique agui. |
| Confirmar                                                                                                    | Limpar Sair                                                                                                    |

4. Um código de acesso será enviado para o e-mail cadastrado.

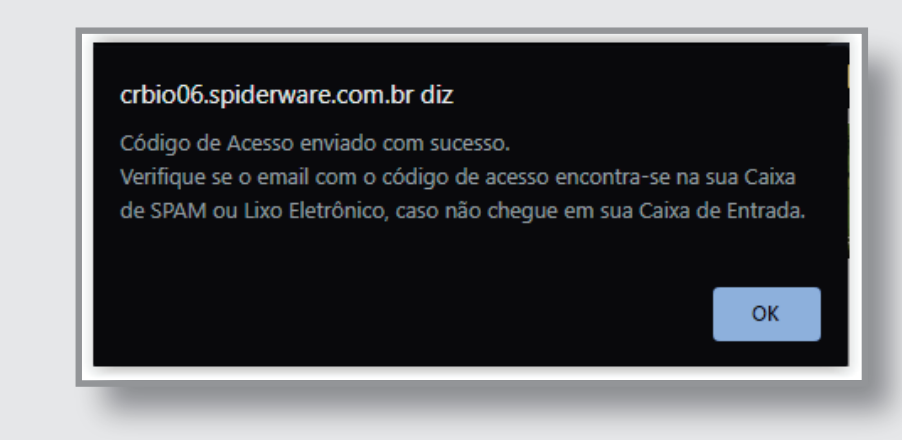

5. Selecione novamente ACESSO RESTRITO / BIÓLOGO e agora, com sua senha de acesso, PREENCHA CORRETAMENTE e clique em CONFIRMAR

| CRBio-06 ONLINE Acesso Público - Biólogo - Empresa Acesso Restrito - Biólogo - Empresa - Usuários Recadastramento ESSO RESTRITO BIÓLOGO | ART                   |
|----------------------------------------------------------------------------------------------------|-----------------------|
|                                                                                                    | Confirmar Limpar Sair |

6. Clique em SERVIÇOS e depois ART-FORMULÁRIO, ACERVO TÉCNICO.

| onsultar Cadastro Atualizar Cadastro Situação Financeira | Serviços                         |     |
|----------------------------------------------------------|----------------------------------|-----|
|                                                          | Certidão de Regularidade         |     |
|                                                          | Confirmar Veracidade Certidão    |     |
|                                                          | ART - Formulário, Acervo Técnico |     |
| Profissional                                             | ART - Termo de Responsabilidad   | 100 |

## 7. Clique em Requerimento para efetuar baixa em ART.

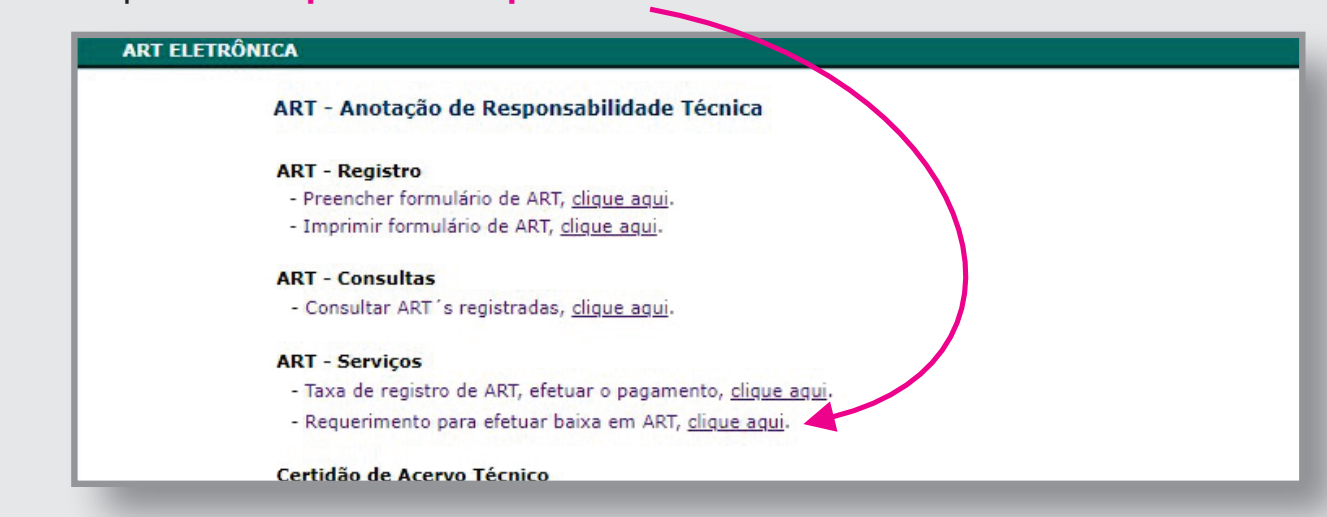

8. Selecione as ARTs que deseja efetuar a baixa

IMPORTANTE: Não esqueça de informar se a baixa foi por Conclusão ou Distrato.

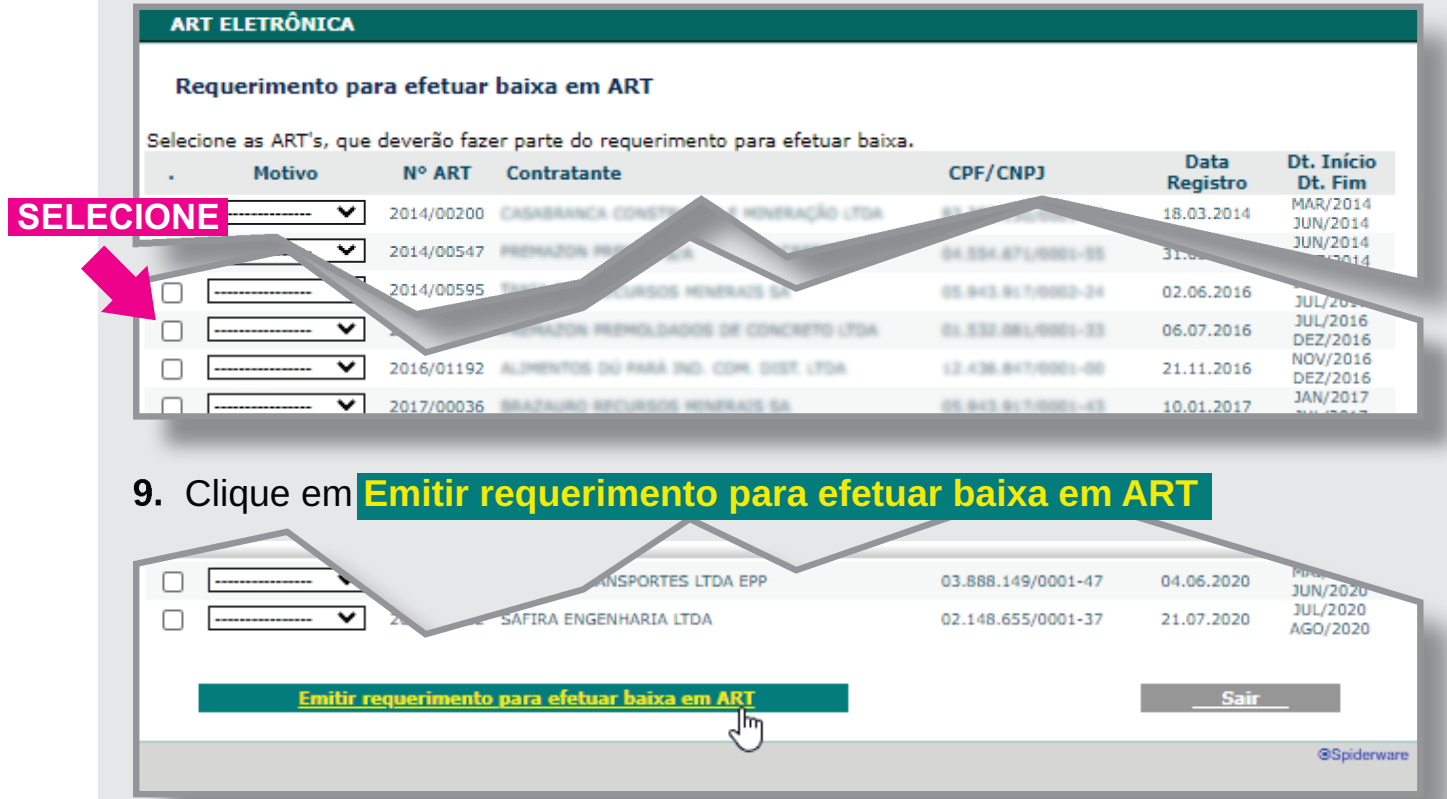

## Envie para e-mail fiscalizacao06@crbio06.gov.br e fiscalizacao@crbio06.gov.br

- Requerimento de baixa
- Cópia das ARTs, respectivamente assinadas.

Nos casos de **impedimento da assinatura do contratante**, enviar declaração, alegando os motivos do impedimento da assinatura. **Informe no texto do E-mail:** o seu pedido de baixa, nome completo e número do seu Registro.

Aguarde resposta com confirmação da conclusão das baixas.